How-To Guide for Hospital Employees: P2P On-Demand ADA

# Already have a TransLoc Login? Skip to Step 3!

### Step 1

Download the TransLoc Rider app.

#### Step 2

Create TransLoc Login. Use TransLoc for other transit systems, like Chapel Hill Transit & GoTriangle!

| i do not ha | ive a Tran | nslae ac | const   |
|-------------|------------|----------|---------|
| Usemame     | 9          |          |         |
| Email       |            | _        | _       |
| First Name  |            |          |         |
| Last Name   |            |          |         |
| Phone       |            |          |         |
|             |            | Oreals   | Account |

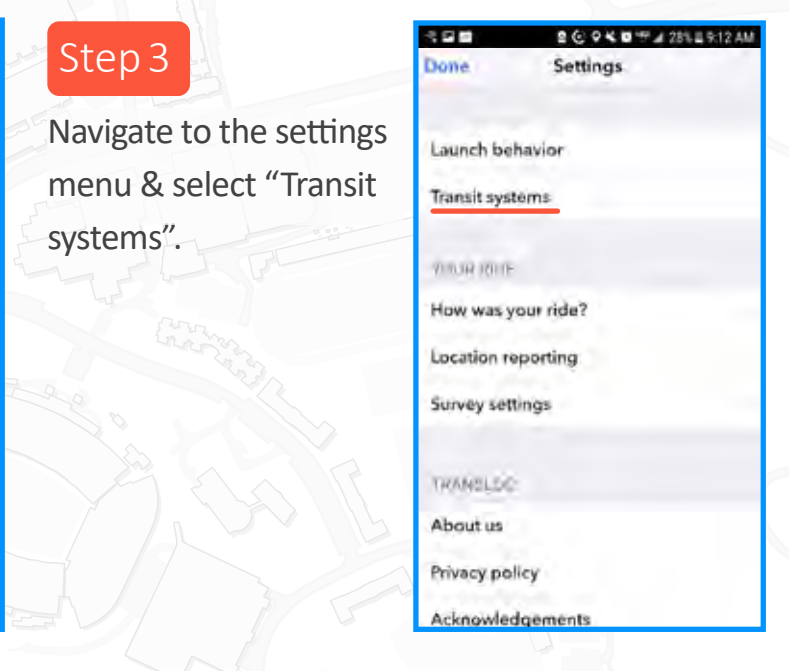

#### Step 4

Select UNC - Chapel Hill from the list of nearby transit systems.

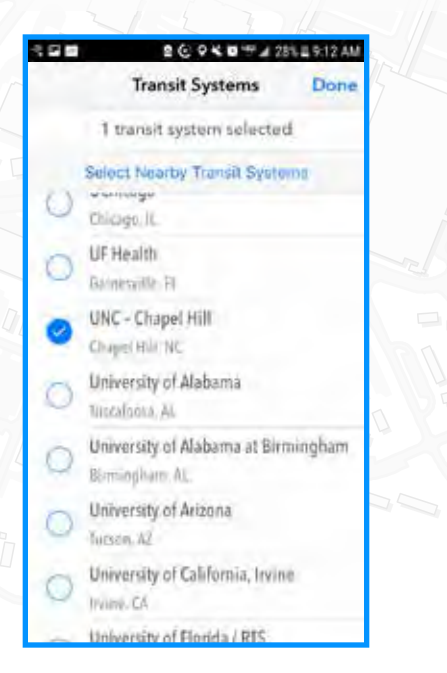

### Step 5

Ensure logged into TransLoc & UNC-CH is selected. Tap the Rider icon for On-Demand service.

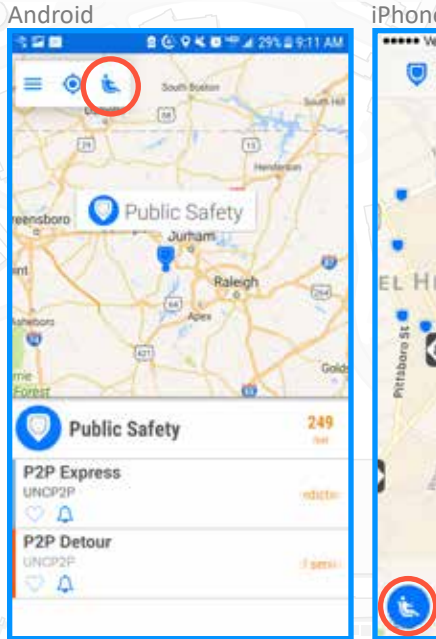

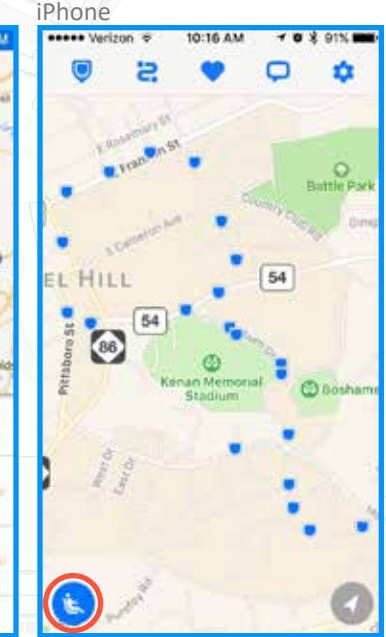

FINANCE AND OPERATIONS
Transportation and Parking

# **TRANSLOC RIDER APP**

## Step 6

Choose a convenient pick-up location.

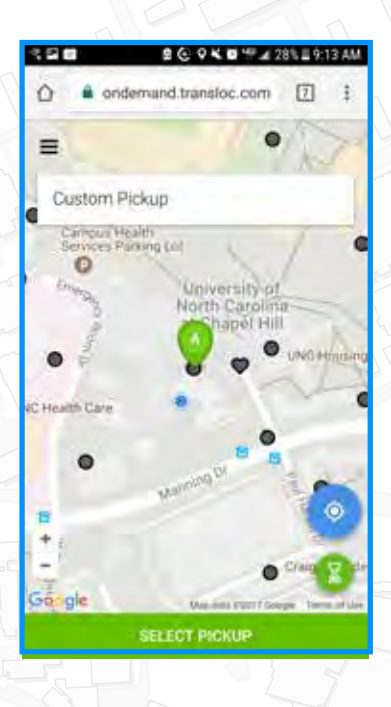

### Step 7

Choose a drop-off location near the intended destination.

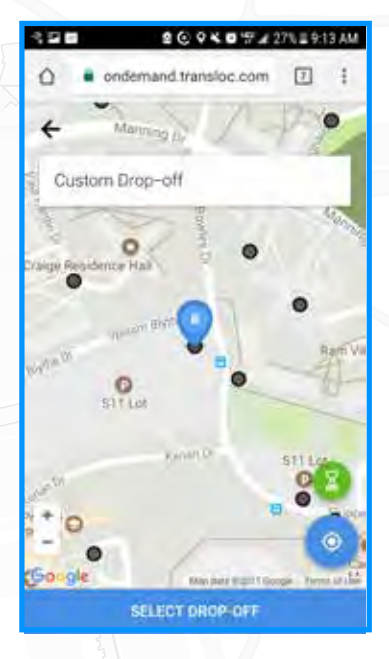

## Step 8

Fill out the requested passenger information.

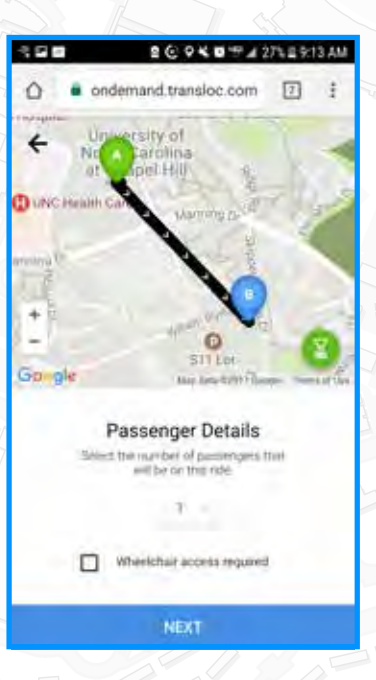

# Step 9

Confirm the planned ride and passenger information.

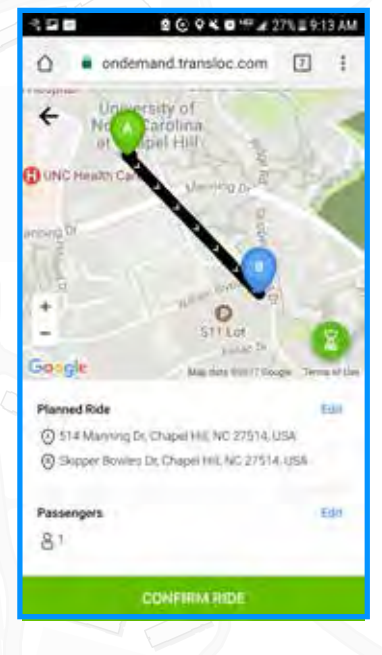

TransLoc allows users to plan trips with precision and confidence. With accurate arrival predictions, automatic notification of delays and favorite routes that can be acessed with one tap, TransLoc makes daily transit a breeze!

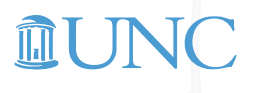

FINANCE AND OPERATIONS
Transportation and Parking